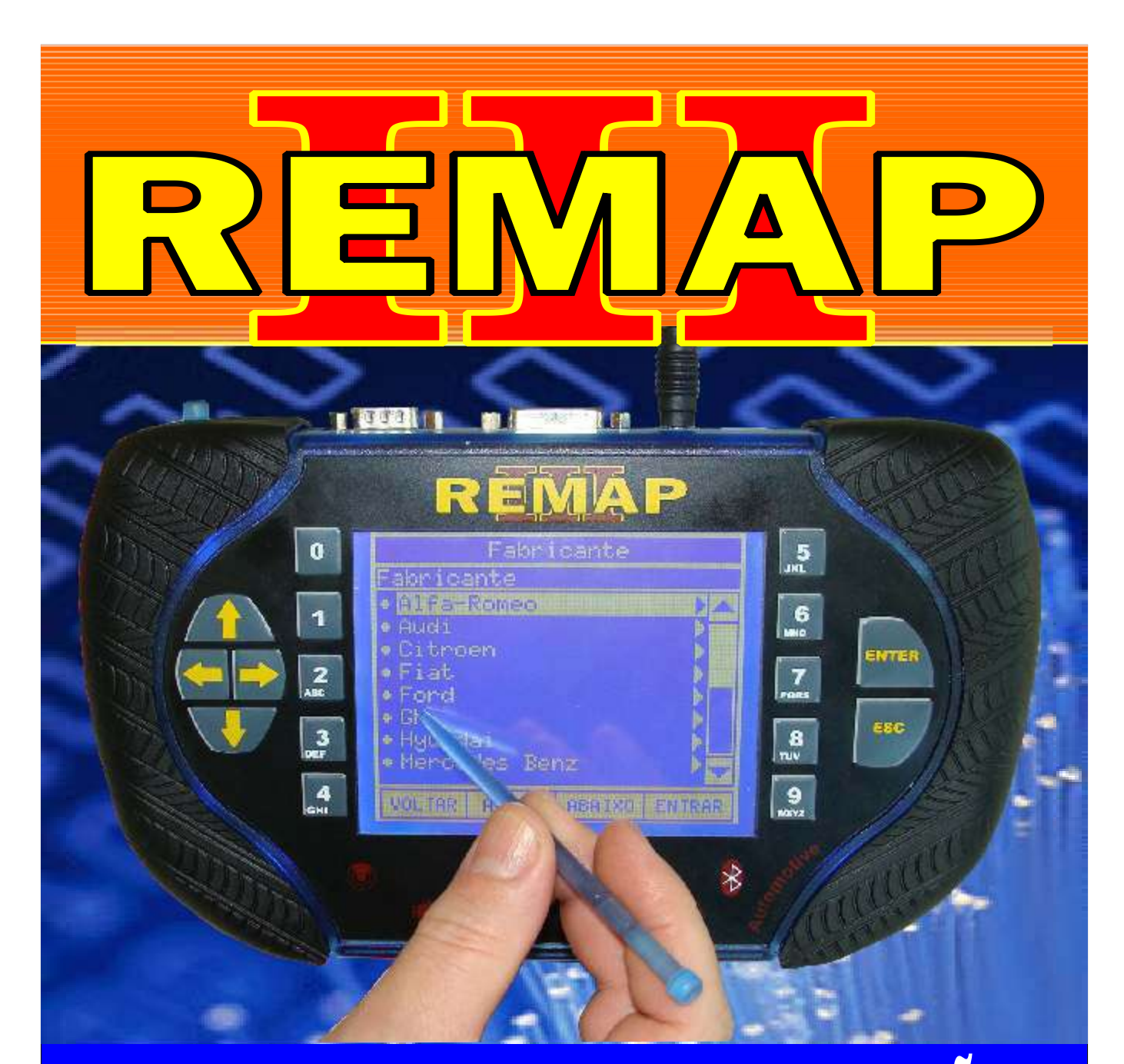

# MANUAL DE INSTRUÇÕES

# CODIFICAÇÃO 23 VW - IMOBILIZADOR SIEMENS IMMO 2

SR110072 CARGA 039

WWW.CHAVESGOLD.COM.BR

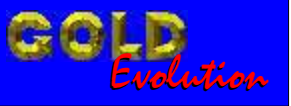

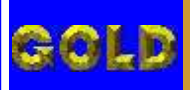

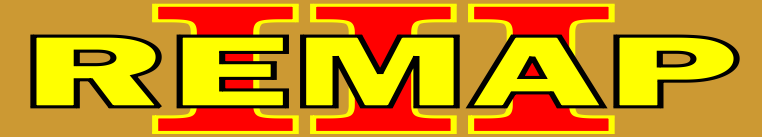

## INDICE

## CODIFICAÇÃO 23 VW - IMOBILIZADOR SIEMENS IMMO 2

#### IMOBILIZADOR SIEMENS IMMO2 - TMS370C702 PLCC28

| Rotina Para Verificação Imobilizador Siemens IMM02 - TMS370C702 PLCC28<br>Codificar Chave Via Soquete TMS 370 | 03 |
|----------------------------------------------------------------------------------------------------|----|
| Ilustração da Identificação e de como abrir o Imobilizador                                                    | 07 |
| Ilustração de como Retirar o microprocessador                                                                 | 08 |
| Ilustração da Soquete 02 para Leitura do Imobilizador                                                         | 09 |
| Ilustração do Posicionando o Pino 1 do Soquete 2<br>com o Pino 1 do Microprocessador                          | 10 |
| Ilustração de como Usar o Soquete 2<br>para Retirar o Microprocessador                                        | 11 |
| Ilustração do Imobilizador                                                                                    | 12 |

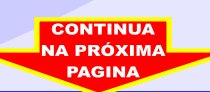

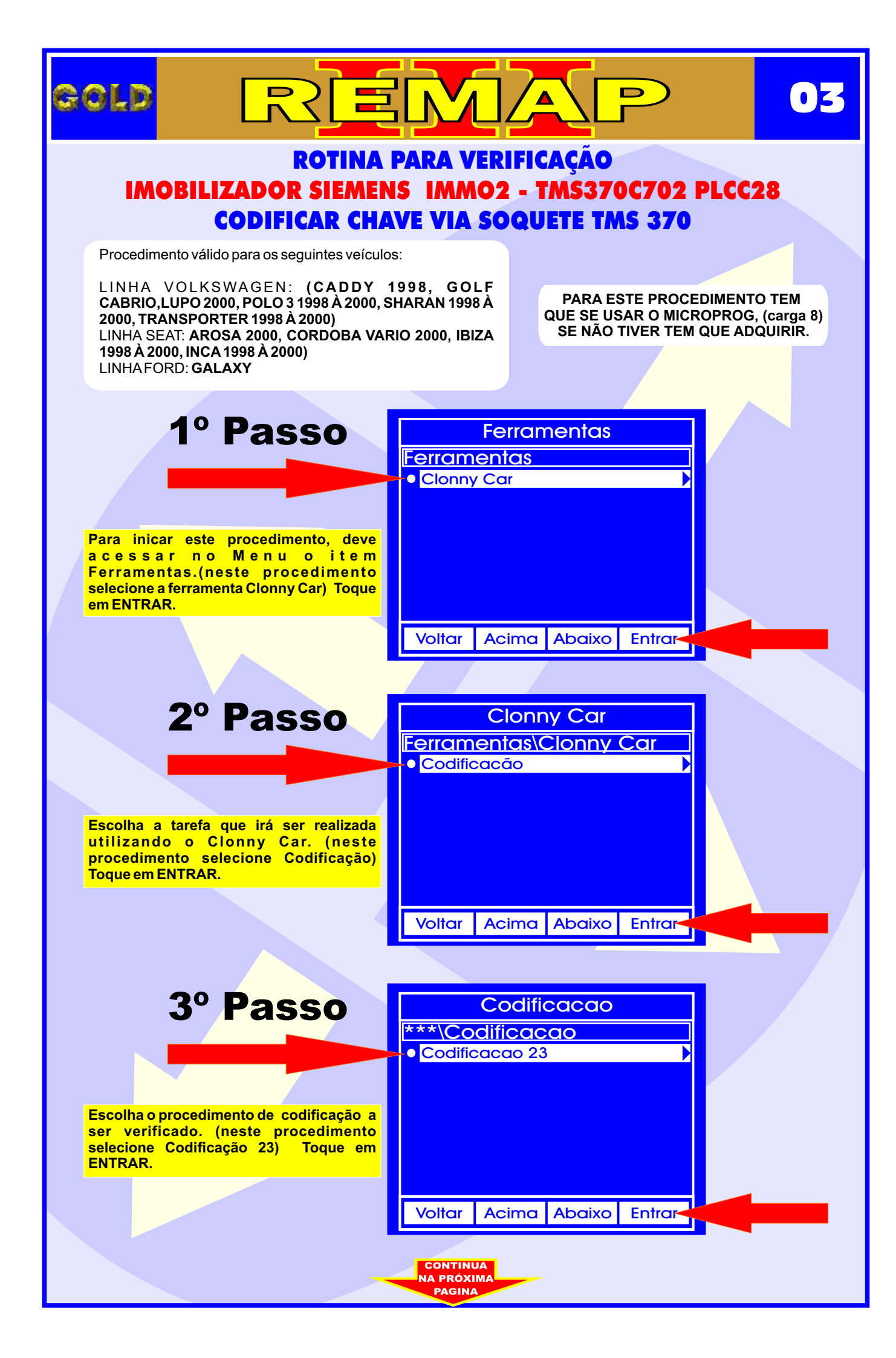

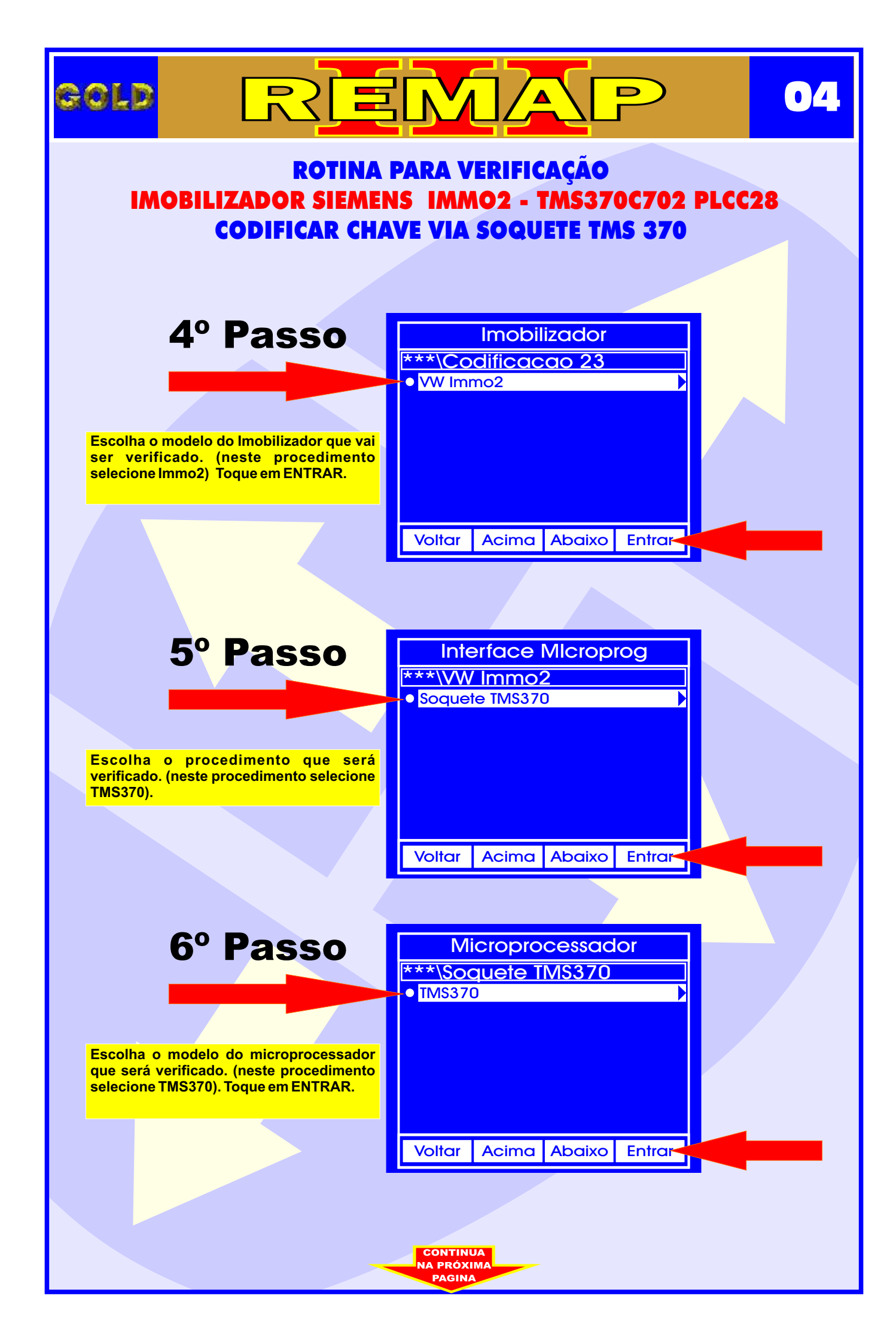

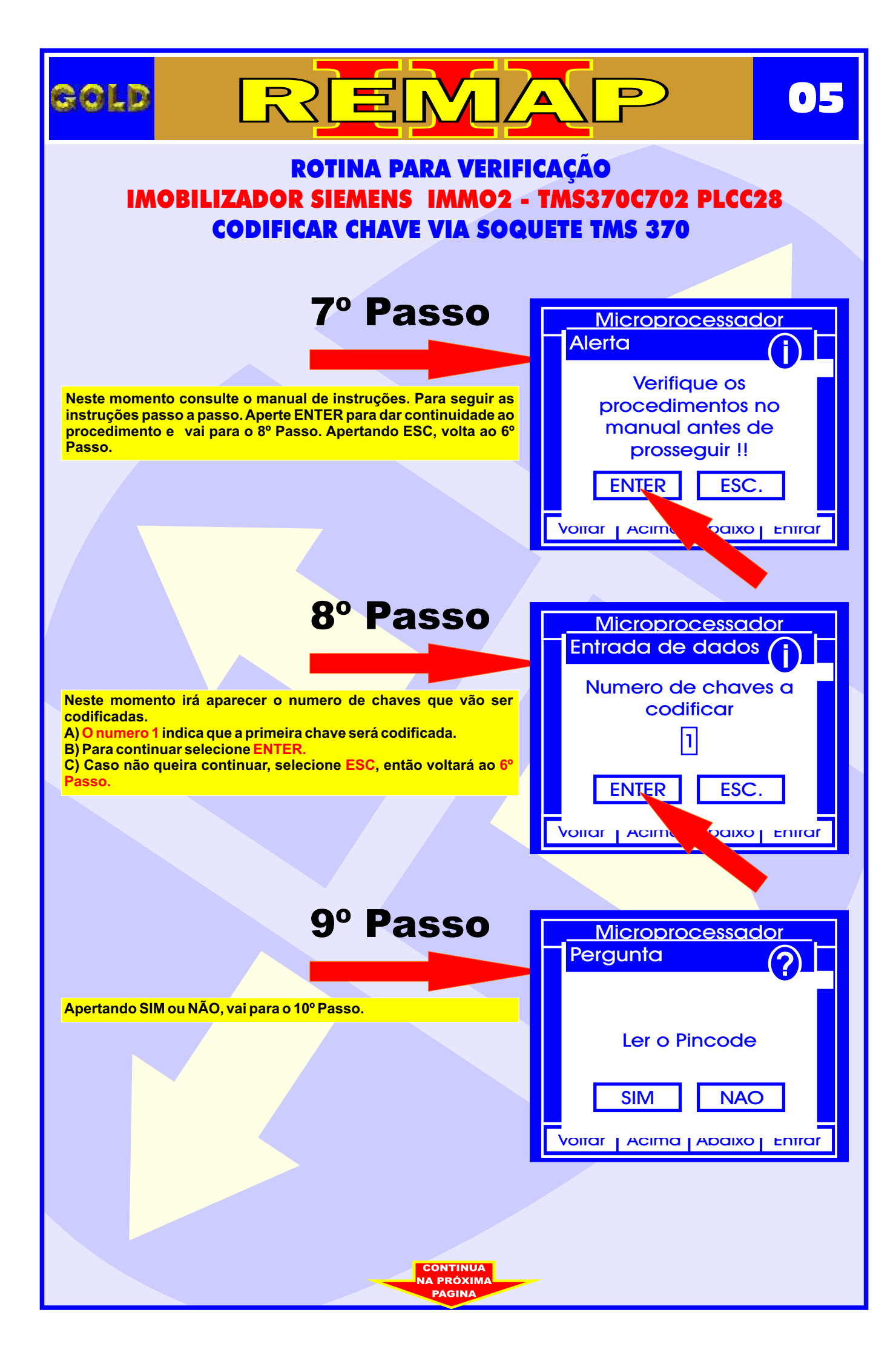

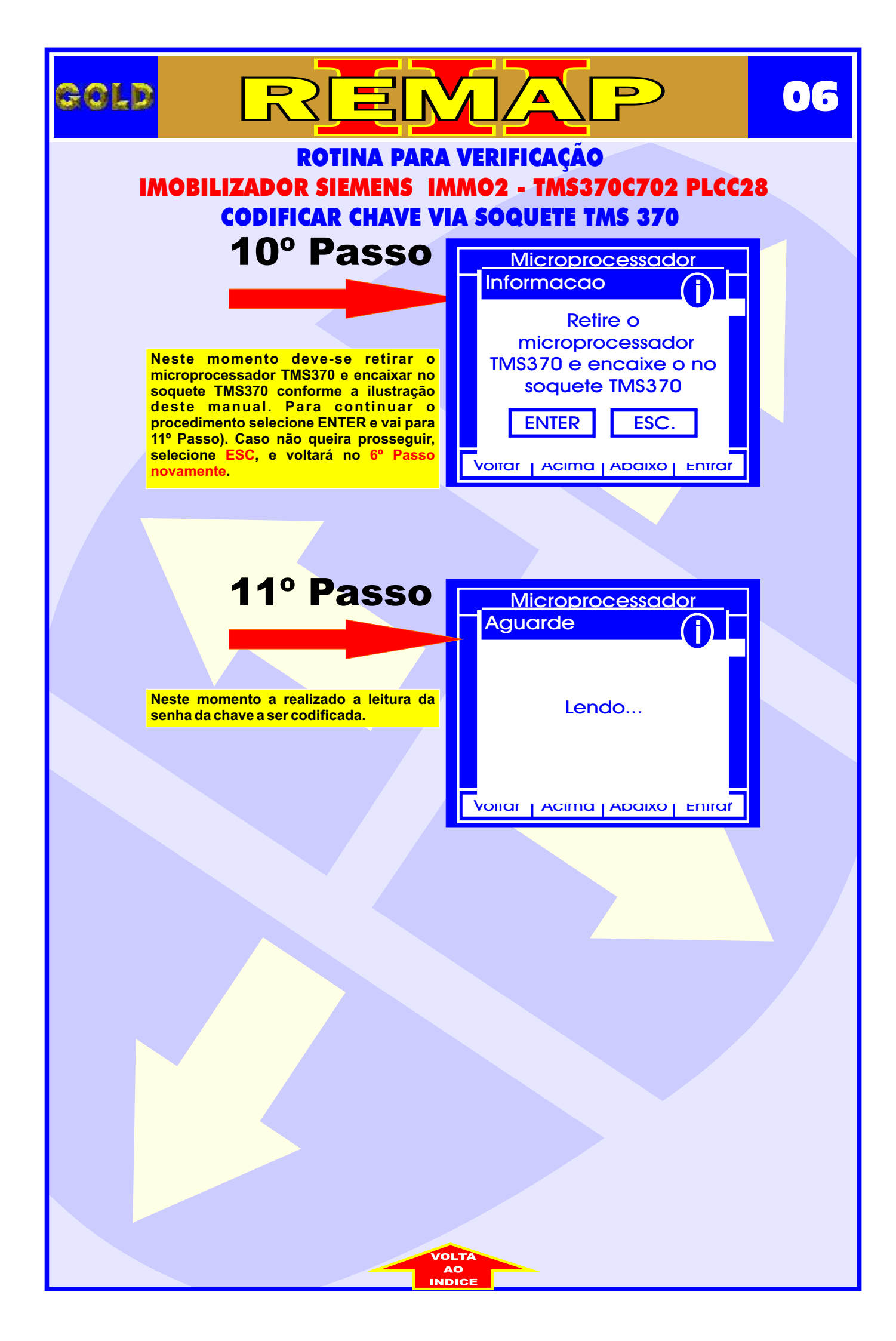

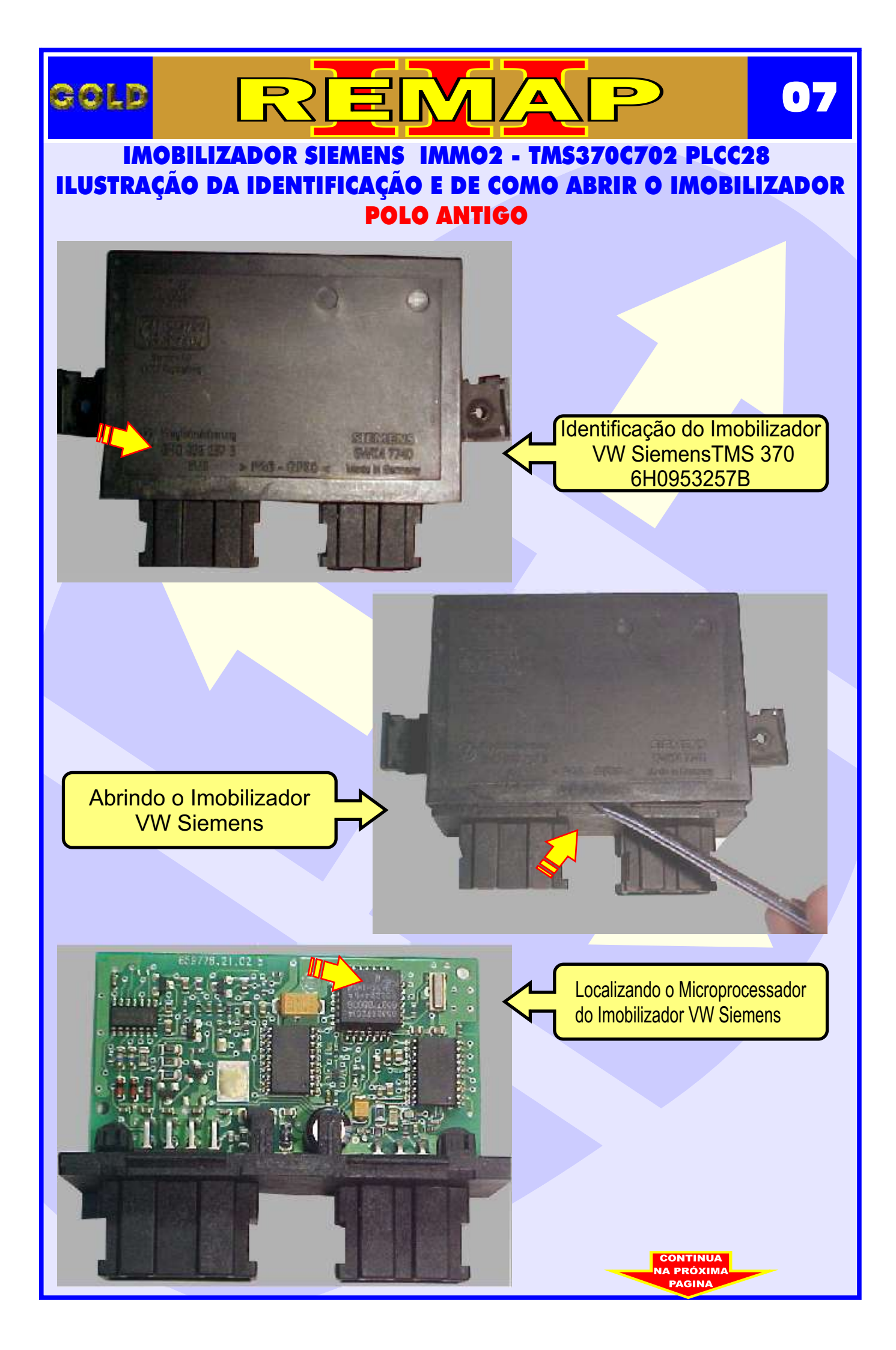

![](_page_7_Picture_0.jpeg)

![](_page_8_Picture_0.jpeg)

![](_page_9_Picture_0.jpeg)

### 

IMOBILIZADOR SIEMENS IMMO2 - TMS370C702 PLCC28 ILUSTRAÇÃO DE COMO USAR O SOQUETE 2 PARA RETIRAR O MICROPROCESSADOR - POLO ANTIGO

#### Retirando o Microprocessador com o Soquete 2 Gold

11

Soldar o Microprocessador novamente

![](_page_10_Picture_4.jpeg)

![](_page_11_Picture_0.jpeg)

![](_page_11_Picture_1.jpeg)

ROTINA PARA VERIFICAÇÃO IMOBILIZADOR SIEMENS IMMO2 - TMS370C702 PLCC28 ILUSTRAÇÃO DO IMOBILIZADOR

![](_page_11_Picture_3.jpeg)

IMOBILIZADOR IMMO2 SIEMENS TMS370C702

#### CODIFICAÇÃO 23 - VW, SEAT - IMOBILIZADOR SIEMENS IMMO2 TMS370C702 PLCC28

Processador Texas Intrument MCU TMS370C702 PLCC28 - Soquete TMS370 O tamanho do arquivo é 256 bytes. Usar Transponder T01 PCF7935. Deixa o Transponder pronto e programado para ligar o veículo. Mostrar PIN code 4 dígitos.

LINHA VOLKSWAGEN: (CADDY 1998, GOLF CABRIO,LUPO 2000, POLO 3 1998 À 2000, SHARAN 1998 À 2000, TRANSPORTER 1998 À 2000) LINHA SEAT: AROSA 2000, CORDOBA VARIO 2000, IBIZA 1998 À 2000, INCA 1998 À 2000) LINHA FORD: GALAXY

![](_page_11_Picture_8.jpeg)